### Provisionamento e configuração da ONT 121W em modo *router* na OLT Huawei

#### **DISPOSITIVOS E VERSÕES**

| Dispositivo          | Boards                | Versão de Hardware               | Versão de Software     |  |  |
|----------------------|-----------------------|----------------------------------|------------------------|--|--|
| OLT Huawei - MA5608T | H801MCUD1<br>H807GPBH | H801MCUD VER A<br>H807GPBH VER A | MA5600V800R018C00<br>- |  |  |
| ONT 121W             | -                     | PON121W_v1.0                     | 1.0-210301             |  |  |

#### 1. CONFIGURANDO A VLAN NA PORTA UPLINK

| 5608T#c   | onfig       |               |                   |                |
|-----------|-------------|---------------|-------------------|----------------|
|           |             | 2             |                   |                |
| 45608T (c | onfig)#disp | lay board 0   |                   |                |
| SlotID    | BoardName   | Status        | SubType0 SubType1 | Online/Offline |
| 0         | Н807GPBH    | Normal        |                   |                |
| 1         | H807GPBH    | Failed        |                   | Offline        |
| 2         |             |               |                   |                |
| 3         | H801MCUD1   | Active_normal | CPCB              |                |
| 4         | H801MPWE    | Normal        |                   |                |
| -         | HS01MDWF    | Normal        |                   |                |

Neste exemplo será provisionada a VLAN 1200 na ONT 121W. Deste modo, primeiramente será criada a VLAN 1200 na OLT, em que "1200" é o **ID** da **VLAN**, que será adicionada no *card* de gerência. Para criar uma nova VLAN basta executar o comando "**vlan ID TIPO**", em que tipo se refere a VLAN, que nesse exemplo será configurada como *smart*. Criada a VLAN, executa-se o comando "**port vlan VLAN-ID Frame-ID/Slot-ID UPlink-Port-ID**" em que, na figura abaixo, "0/3" representa o *card* de gerência e "0" o número da porta por onde a VLAN irá trafegar neste *card*.

MA5608T(config)#vlan 1200 smart

MA5608T(config)#port vlan 1200 0/3 0

#### 2. <u>CONTROLE E PERFIL DE SERVIÇOS</u>

✓ Criar DBA Profile – O perfil de serviço responsável pelo controle de banda upstream.

Uma vez que já existe uma VLAN criada e configurada, o próximo passo é criar um DBA profile. Para isso devemos executar o comando **"dba-profile add profile-id ID profile-name NAME type3 assure BW\_MIN max BW\_MAX"**. Substituindo os campos ID, NAME, BW\_MIN e BW\_MAX por um número e um nome que identificam o DBA, pela banda mínima garantida para o serviço e pela banda máxima, respectivamente.

| MA5608T(config)#dba-profile add profile-id | 30 profile-name | DBA-Plano-100M | type3 assure | 10240 max | 102400 |
|--------------------------------------------|-----------------|----------------|--------------|-----------|--------|
| Adding a DBA profile succeeded             |                 |                |              |           |        |
| Profile ID : 30                            |                 |                |              |           |        |
| Profile name: DBA-Plano-100M               |                 |                |              |           |        |

Para isso, basta executar o comando conforme apresentado na figura acima ou descrito a seguir:

dba-profile add profile-id 30 profile-name DBA-Plano-100M type3 assure 10240 max 102400

Criar Service-Profile Profile - O perfil de serviço que direciona o tráfego vindo do Line
 Profile (explicado a seguir) para a VLAN que está na porta uplink da OLT.

Executar o comando **"ont-srvprofile gpon profile-id ID profile-name NAME"**, substituindo os campos ID e NAME, respectivamente, por um número e um nome que identificam o service profile. Em seguida deve ser feita a definição das portas por onde haverá tráfego da VLAN. Deve-se, portanto, executar os comandos conforme a figura a seguir.

ont-srvprofile gpon profile-id 31 profile-name SRV-121W

ont-port eth 2 pots 1

port vlan eth 1-2 transparent

port vlan iphost 1200

commit

quit

 Criar Line-Profile Profile - Perfil que descreve a ligação entre o T-CONT e o DBA profile, o modo QoS, e o mapeamento da GEM port com os serviços do lado da ONT.

Executar o comando "ont-lineprofile gpon profile-id ID profile-name NAME", substituindo os campos ID e NAME por um identificador numérico e um nome que identificam o *line profile*, respectivamente. Logo após deve ser feita a criação do T-CONT aplicando o comando "**tcont ID dba-profile-name DBA-NAME**", em que ID é o número que identifica o tcont e DBA-NAME é o nome identificador do DBA-profile definido anteriormente, "DBA-Plano100M". Depois, deve ser executado o comando "**gem add ID eth tcont TCONT-ID**", onde ID e TCONT-ID são os identificadores da gem port e do tcont, respectivamente, sendo o TCONT-ID o mesmo definido no comando anterior. Por fim, é necessário executar "**gem mapping GEM-ADD-ID ID**-

**mapping vlan VLAN-ID**", substituindo GEM-ADD-ID pelo ID definido no comando anterior, e substituindo o VLAN-ID por 1200. Para mais detalhes basta conferir a figura a seguir.

```
MA5608T(config)#ont-lineprofile gpon profile-id 31 profile-name LINE-121W
MA5608T(config-gpon-lineprofile-31)#tcont 1 dba-profile-name DBA-Plano-100M
MA5608T(config-gpon-lineprofile-31)#gem add 1 eth tcont 1
{ <cr> /cascade<K>/downstream-priority-queue<K>/encrypt<K>/gem-car<K>/priority-queue<K> }:
    Command:
        gem add 1 eth tcont 1
MA5608T(config-gpon-lineprofile-31)#gem mapping 1 0 vlan 1200
{ <cr> /flow-car<K>/priority<K>/transparent<K> }:
    Command:
        gem mapping 1 0 vlan 1200
MA5608T(config-gpon-lineprofile-31)#commit
MA5608T(config-gpon-lineprofile-31)#commit
MA5608T(config-gpon-lineprofile-31)#quit
```

ont-lineprofile gpon profile-id 31 profile-name LINE-121W

tcont 1 dba-profile-name DBA-Plano-100M

gem add 1 eth tcont 1

gem mapping 1 0 vlan 1200

commit

quit

#### 3. AUTORIZANDO O PROVISIONAMENTO DA ONU

Executar o comando "interface gpon Frame-ID/Slot-ID", sendo "0/0" o "Frame-ID/Slot-ID" que a ONU está conectada. Caso o comando "display ont autofind", que é usado para visualizar em qual porta PON a ONU está conectada, esteja desativado, deve-se executar o comando "port ID ont-auto-find enable", sendo ID a referência da porta PON onde se deseja encontrar a ONU. Basta fazer tal qual a figura seguinte.

MA5608T(config)#interface gpon 0/0 MA5608T(config-if-gpon-0/0)#port 2 ont-auto-find enable MA5608T(config-if-gpon-0/0)#quit

interface gpon 0/0

port 2 ont-auto-find enable

quit

Após o comando "*port enable*" é possível identificar as ONTs conectadas. Para isso, basta executar o comando:

display ont autofind all

| Number              | 1                                 |
|---------------------|-----------------------------------|
| F/S/P               | 0/0/2                             |
| Ont SN              | ITBS2CA34600                      |
| Password            | 0x31323334353637383900(123456789) |
| Loid                | admin                             |
| Checkcode           | admin                             |
| VendorID            | ITBS                              |
| Ont Version         | PON121W_v1.0                      |
| Ont SoftwareVersion | 1.0-201110                        |
| Ont EquipmentID     | 121W                              |
| Ont Customized Info |                                   |
| Ont autofind time   | 2021-04-19 17:05:13+08:00         |

Para provisionar a ONU é necessário estar dentro da interface GPON executando "interface gpon 0/0". Para efetivamente provisionar a ONU é preciso executar o comando "ont confirm PORT-ID sn-auth ONT-SN omci ont-lineprofile-name LINEPROFILE-NAME ontsrvprofile-name SRVPROFILE-NAME desc DESCRIPTION", em que PORT-ID é encontrado no passo anterior, conforme é possível observar na figura anterior a saída "*F/S/P*" como "0/0/2", com "2" sendo o ID da porta. A informação ONT-SN, nesse exemplo "*ITBS2CA34600*", vem da seção "Ont SN", que é usada para permitir o provisionamento por número de série, também pode ser vista na figura anterior.

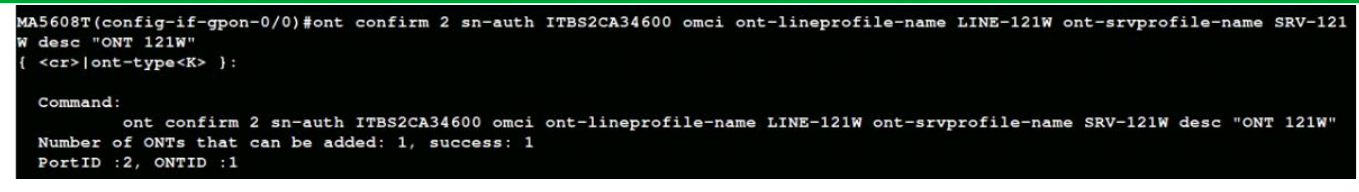

Basta usar o comando a seguir, conforme especificado na figura acima.

ont confirm 2 sn-auth ITBS2CA34600 omci ont-lineprofile-name LINE-121W ont-srvprofile-name SRV-121W desc "ONT 121W"

O próximo passo é obter o **ONT ID** do equipamento que acabou de ser configurado. Isso pode ser feito utilizando o comando **"display ont info summary PON"**, em que o campo **PON** deve ser substituído pelo número da porta PON em que o equipamento está conectado, conforme a figura a seguir.

| In p     | ort 0/0/2 | 2, the 1 | tota | l of ONTs | are: 2, on      | line: 1            |      |       |          |     |    |
|----------|-----------|----------|------|-----------|-----------------|--------------------|------|-------|----------|-----|----|
| ONT      | Run       | Last     |      |           | Last            |                    | Las  | t     |          |     |    |
| ID       | State     | UpTime   |      |           | DownTime        |                    | Dow  | nCaus | 5 @      |     |    |
| )        | offline   | 2021-0   | 4-16 | 16:16:57  | 2021-04-19      | 14:50:47           | dyi  | ng-ga | asp      |     |    |
| L        | online    | 2021-0   | 4-20 | 08:56:27  |                 |                    | -    |       |          |     |    |
| DNT<br>D | SI        | N        | туј  | pe        | Distance<br>(m) | Rx/Tx por<br>(dBm) | wer  | Desc  | cription |     |    |
| )        | ZNTS1234  | 5678     | 12   | 1AC       |                 | -/-                |      | ONT   | Wifiber  | 121 | AC |
|          | ITBS2CA3  | 4600     | 12   | 1W        | 64              | -20.36/2           | . 65 | ONT   | 121W     |     |    |

- 1. Encontrar a linha que contém o *Serial Number* (SN) recém cadastrado.
- 2. Observar o ONT ID correspondente, neste caso o ONT ID é 1.
- Executar o comando "quit" para sair do modo de configuração da interface GPON e voltar ao modo de configuração global.

Como última etapa de configuração da OLT Huawei para provisionamento da ONT

121W, deve-se executar o comando "service-port vlan VLAN-ID gpon Frame-ID/Slot-ID/Port-

ID ont ONT-ID gemport GEM-ID multi-service user-vlan VLAN-ID". Esse comando é usado para

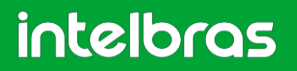

criar uma porta virtual de serviço, cuja função é se conectar ao dispositivo do usuário. No comando deve-se passar por parâmetro o VLAN ID utilizado, a porta PON conforme visto no campo "*F/S/P*" do comando "*display ont auto find all*", o ONT ID obtido na figura anterior e o "*GEM port index*" anteriormente escolhido.

| M | MA5608T(config)#service-port vlan 1200 gpon 0/0/2 ont 1 gemport 1 multi-service user-vlan 120           | 00 |
|---|----------------------------------------------------------------------------------------------------|----|
| { | <pre>cr&gt; bundle<k> inbound<k> rx-cttr<k> tag-transform<k> user-encap<k> }:</k></k></k></k></k></pre> |    |
|   |                                                                                                    |    |
|   | Command:                                                                                                |    |
|   | service-port vlan 1200 gpon 0/0/2 ont 1 gemport 1 multi-service user-vlan 1200                          |    |

O comando "service-port" completo está descrito a seguir:

service-port vlan 1200 gpon 0/0/2 ont 1 gemport 1 multi-service user-vlan 1200

#### 4. CONFIGURANDO A ONT 121W

Inicialmente deve ser feito o acesso à ONT 121W por meio do navegador conforme a seguir.

| intelbras<br>ONT 121 W                                                         |                                                                     |                                                                                         |
|--------------------------------------------------------------------------------|---------------------------------------------------------------------|-----------------------------------------------------------------------------------------|
| Status<br>LAN<br>WAN<br>Wireless                                               | Configurações GP<br>Esta página é usada pa                          | ON<br>ra configurar os parâmetros para seu acesso à rede GPON.                          |
| Voice<br>QoS<br>Segurança<br>Firewall<br>Roteamento<br>Serviços                | LOID:<br>Senha LOID:<br>Senha PLOAM:<br>Modo OMCI OLT:<br>Aplicar 5 | admin<br>admin<br>123456789<br>OLT Hnawee 3<br>OLT Intelbras<br>OLT Huawei 4<br>OLT ZIE |
| Diagnósticos<br>Sistema 1 Configurações GPON 2<br>Informações OMCI<br>Bridging |                                                                     | Customizado                                                                             |

- 1. Acessar o menu "Admin".
- 2. Selecionar a seção "Configurações GPON".

- 3. Alterar o "Modo OMCI OLT".
- 4. Selecionar "OLT Huawei".
- 5. "Aplicar" alterações.

Em seguida, deve ser feita a criação da interface WAN, conforme passos e figura seguintes.

| Intelbras<br>ONT 121 W                   |                                                                    |
|------------------------------------------|--------------------------------------------------------------------|
| Status<br>LAN                            | Configuração WAN                                                   |
|                                          | Esta página é usada para configurar os parâmetros da interface WAN |
| Configuração WAN Z<br>Mapeamento de VLAN | wan.v7 > 3                                                         |
| Wireless<br>Voice                        | wan.v7<br>4 new link □                                             |
| QoS                                      | VLAN ID: 7 Marcação 802.1p                                         |
| Segurança<br>Firewall                    | IPoE V                                                             |

- 1. Acessar o menu "WAN".
- 2. Selecionar a seção "Configuração WAN".
- 3. Alterar a WAN.
- 4. Clicar em "new link".

Após clicar em **"new link"**, conforme ilustrado na figura anterior, será possível realizar a sua configuração, cujo passo a passo é apresentado a seguir.

| Configuração WAN                                                                                                    |
|----------------------------------------------------------------------------------------------------|
| Esta página é usada para configurar os parâmetros da interface WAN                                                                                                    |
| new link ~                                                                                                    |
| VLAN ID: 1200 2 Marcação 802.1p                                                                                                    |
| IPoE v 3                                                                                                    |
| Ativar NAPT:                                                                                                    |
| Admin Status: • Ativar O<br>Desativar                                                                                                    |
| Tipo de conexão:                                                                                                    |
| MTU: 1500                                                                                                    |
| Rota Padrão: • Ativar O Desativar 5                                                                                                    |
| Ativar IGMP-Proxy:                                                                                                    |
| Protocolo IP: IPv4 ~                                                                                                    |
|                                                                                                    |
| Configurações WAN IPv4:                                                                                                    |
| Configurações WAN IPv4:                                                                                                    |
| Configurações WAN IPv4:<br>Tipo: IP Fixo ODHCP 6<br>Endereço IP Local: 0.0.0.0 Gateway: 0.0.0.0                                                                                                    |
| Configurações WAN IPv4:<br>Tipo: IP Fixo ODHCP 6<br>Endereço IP Local: 0.0.0.0 Gateway: 0.0.0.0<br>Máscara de Sub-rede: 255.255.0                                                                                                    |
| Configurações WAN IPv4:<br>Tipo: IP Fixo O DHCP 6<br>Endereço IP Local: 0.0.0.0 Gateway: 0.0.0.0<br>Máscara de Sub-rede: 255.255.0<br>Requisitar DNS: O Ativado O Desativado                                                                                                    |
| Configurações WAN IPv4:<br>Tipo: IP Fixo ODHCP 6<br>Endereço IP Local: 0.0.0.0 Gateway: 0.0.0.0<br>Máscara de Sub-rede: 255.255.255.0<br>Requisitar DNS: O Ativado ODesativado<br>Servidor DNS primário:                                                                           |
| Configurações WAN IPv4:<br>Tipo: IP Fixo O DHCP 6<br>Endereço IP Local: 0.0.0.0 Gateway: 0.0.0.0<br>Máscara de Sub-rede: 255.255.0<br>Requisitar DNS: O Ativado O Desativado<br>Servidor DNS primário: Servidor DNS secundário:                                                    |
| Configurações WAN IPv4:<br>Tipo: IP Fixo ODHCP 6<br>Endereço IP Local: 0.0.0.0 Gateway: 0.0.0.0<br>Máscara de Sub-rede: 255.255.0<br>Requisitar DNS: O Ativado ODesativado<br>Servidor DNS primário: Servidor DNS secundário:                                                      |
| Configurações WAN IPv4:<br>Tipo: IP Fixo ODHCP 6<br>Endereço IP Local: 0.0.0.0 Gateway: 0.0.0.0<br>Máscara de Sub-rede: 255.255.255.0<br>Requisitar DNS: OAtivado ODesativado<br>Servidor DNS primário:<br>Servidor DNS secundário:<br>Mapcamento de Portas                        |
| Configurações WAN IPv4:<br>Tipo: IP Fixo ODHCP 6<br>Endereço IP Local: 0.0.0.0 Gateway: 0.0.0.0<br>Máscara de Sub-rede: 255.255.255.0<br>Requisitar DNS: O Ativado ODesativado<br>Servidor DNS primário:<br>Servidor DNS secundário:<br>Mapeamento de Portas                       |
| Configurações WAN IPv4:<br>Tipo: IP Fixo ODHCP 6<br>Endereço IP Local: 0.0.0.0 Gateway: 0.0.0.0<br>Máscara de Sub-rede: 255.255.255.0<br>Requisitar DNS: O Ativado ODesativado<br>Servidor DNS primário:<br>Servidor DNS secundário:<br>Mapeamento de Portas<br>CLAN_1 OLAN_2 7    |
| Configurações WAN IPv4:<br>Tipo: IP Fixo DHCP 6<br>Endereço IP Local: 0.0.0 Gateway: 0.0.0<br>Máseara de Sub-rede: 255.255.255.0<br>Requisitar DNS: Ativado Desativado<br>Servidor DNS primário:<br>Servidor DNS secundário:<br>Mapeamento de Portas<br>O LAN_1 O LAN_2 7<br>WLANO |

- 1. Marcar a opção "Ativar VLAN".
- 2. Informar o "VLAN ID" da VLAN desejada, nesse caso 1200.

- 3. Escolher "IPoE" como "Tipo de Conexão WAN".
- 4. Selecionar "INTERNET" em "Tipo de Conexão".
- 5. Selecionar "Ativar" na opção "Rota Padrão".
- 6. Configurar o protocolo de acordo com a aplicação. Nesse caso, "DHCP".
- 7. Selecionar as portas envolvidas, nesse caso "LAN\_1" e "LAN\_2".
- 8. Clicar em "Aplicar" para salvar as alterações feitas.

Por fim, é possível verificar se as configurações foram realizadas com sucesso acessando o *status* do dispositivo, assim como pode ser visto a seguir.

| intelbras<br>ONT 121 W                    |                                                                        |            |                    |           |                 |               |           | Logou  |  |
|-------------------------------------------|------------------------------------------------------------------------|------------|--------------------|-----------|-----------------|---------------|-----------|--------|--|
| Status 1<br>Dispositivo<br>IPv4 2<br>IPv6 | Status IPv4<br>Esta página exibe o status atual das configurações IPv4 |            |                    |           |                 |               |           |        |  |
| Wireless                                  | Configuraçõ                                                            | es de L    | AN                 |           |                 |               |           |        |  |
| PON                                       | Endereço IP                                                            |            |                    |           | 192.168.1.1     | 192.168.1.1   |           |        |  |
|                                           | Máscara de Sub-rede                                                    |            |                    |           | 255.255.25      | 255.255.255.0 |           |        |  |
| WAN                                       | Servidor DHCP                                                          |            |                    |           | Ativado         | Ativado       |           |        |  |
| Wireless                                  | Endereço M                                                             | AC         |                    |           | 180d2ca34       | 180d2ca34600  |           |        |  |
| Voice                                     | Configuraçõe                                                           | es de W    | VAN                |           |                 |               |           |        |  |
| Qo5<br>Segurança                          | Interface V                                                            | /LAN<br>ID | Tipo de<br>conexão | Protocolo | Endereço IP     | Gateway       | DNS1/DNS2 | Status |  |
| Firewall                                  | wan.v7                                                                 | 7          | INTERNET           | IPoE      |                 |               | 1         | down   |  |
| Roteamento 3                              | wan.v1200                                                              | 1200       | INTERNET           | IPoE      | 192.168.120.247 | 192.168.120.1 | 1.1.1.1/  | up     |  |
| Serviços                                  | Atualizar                                                              |            |                    |           |                 |               |           |        |  |

- 1. Acessar o menu "Status".
- 2. Selecionar a seção "IPv4".
- Conferir se o status da interface está "up" e se o dispositivo possui "Endereço IP".